FFFTP による FTP サーバ接続方法

■マルウエア対策のため、FFFTP 起動時にパスワードの設定をされることをお勧め いたします。

●マルウエア対策パスワード設定方法

FFFTP を起動し「接続」から「設定」を選択します。

「マスターパスワードの変更」を選択します。

※この設定が無い場合は「FFFTP」のバージョンアップを実施して下さい。 FFFTP のダウンロードサイトに関しては検索サイト等でご確認下さい。

| 接続(E) コマンド( <u>C</u> )                        | ブックマーク( <u>B</u> ) | 表示⊙ | ツール① | オプション(型) | ヘルプ(円)           |                                                       |
|-----------------------------------------------|--------------------|-----|------|----------|------------------|-------------------------------------------------------|
| 接続 <u>(C</u> )<br>クイック接続(Q)<br>切断( <u>R</u> ) |                    |     |      |          | Ctrl+C<br>Ctrl+Q | ≸ III III III III III III III III III I               |
| <u> ホストの設定(H</u> )                            |                    |     |      |          |                  |                                                       |
| 設定©)<br>終了⊗                                   |                    |     |      |          | <b>`</b>         | WS_FTPから設定をインボート(W)<br>設定をファイルに保存(S)<br>設定をファイルに保存(S) |
|                                               |                    |     |      |          |                  | マスターパスワードの変更(M)<br>全設定の消去                             |

「新しいマスターパスワードを入れてください」にお客様の任意のパスワードを入力し 「OK」で終了して下さい。

このパスワードは弊社でもわかりませんので忘れない様ご注意ください。 忘れてしまった場合はこのパスワード設定手順を繰り返して下さい。

| 新しいマスターパスワ | ードを入れてください |
|------------|------------|
| 1          |            |
| ОК         | キャンセル ヘルプ  |

設定後、一度 FFFTP を終了し、再度起動して下さい。

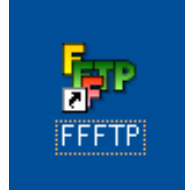

設定したパスワードを入力して「OK」をクリックして下さい。

| FFFTP                     |  |
|---------------------------|--|
| 設定されているマスターバスワードを入力してください |  |
| <br>OK キャンセル ヘルプ          |  |

パスワードが通過すれば FFFTP が起動します。

| л | 接続(E)        | <u>コマンド(0)</u> | ブックマーク( <u>B</u> ) | 表示(⊻)      | ツール①     | オプション(0)       | )      | ルプ(日) |   |   |
|---|--------------|----------------|--------------------|------------|----------|----------------|--------|-------|---|---|
|   | 🔲 क्रत्र     | 一覧             |                    |            |          |                | ×      | か び   | 昂 | 8 |
|   |              |                |                    |            | ► Ē      | f規ホスト(N)       | ٦Ì     | 🖻 🖻   |   |   |
|   |              |                |                    |            | 新        | i規ゲルーフ°(G).    | i 1    | 名前    |   |   |
|   |              |                |                    |            |          |                | i I    |       |   |   |
|   |              |                |                    |            |          | コピー(C)         | i I    |       |   |   |
| Н |              |                |                    |            |          | 削除( <u>D</u> ) | 5 I    |       |   |   |
| Н |              |                |                    |            | <u> </u> | ) []           |        |       |   |   |
|   |              | 接続( <u>S</u> ) |                    | UG@)       |          | ヘルブ            | ]      |       |   |   |
|   |              | ISCOXO         | 20                 | 0,00,141   |          | 00 0.00        |        |       |   |   |
|   | Ę            |                |                    |            |          |                |        |       |   |   |
|   |              |                |                    |            |          |                |        |       |   |   |
|   |              |                |                    |            |          |                |        |       |   |   |
|   | D<br>D JINES | 2.DEL          | 20                 | 10/02/02 1 | 27.0     | 40 VLL         | ~      | <     |   |   |
|   | FFFTP V      | 'er 1.97a      | <br>Convright((    | ) 1997-    | 2010 Sc  | nta & coor     | nerat  | tors  |   |   |
|   |              | onnord         | oopyngni (         |            | 2010 00  | //a a 000p     | ion di |       |   |   |

●FTP 設定方法

FFFTP を起動し「新規ホスト」をクリックします。

| ■ ホスト一覧    |   | ×                  |
|------------|---|--------------------|
|            | ^ | 新規ホスト(N)           |
|            |   | 新規グループ( <u>G</u> ) |
|            |   | 設定変更( <u>M</u> )   |
|            |   |                    |
|            | ~ |                    |
| 接続S) 閉じるQ) |   |                    |

以下の設定を行います。

| ホストの設定 ? 🔀                     |  |  |  |  |  |  |  |
|--------------------------------|--|--|--|--|--|--|--|
| 基本 拡張 文字コード ダイアルアップ 高度         |  |  |  |  |  |  |  |
| ホストの設定名(1) ホスト名(アドレス)(1)       |  |  |  |  |  |  |  |
| ユーザ名(U) バスワード/バスフレーズ(P)        |  |  |  |  |  |  |  |
| ローカルの初期フォルダ心                   |  |  |  |  |  |  |  |
|                                |  |  |  |  |  |  |  |
| ホストの初期フォルダ(R)                  |  |  |  |  |  |  |  |
| 現在の7ォルダ                        |  |  |  |  |  |  |  |
| ■最後にアクセスしたフォルダを次回の初期フォルダとする(E) |  |  |  |  |  |  |  |
| OK キャンセル ヘルプ                   |  |  |  |  |  |  |  |

<基本>タグ

- ホスト名 ご利用中のサーバ名
- ユーザ名 ms で始まる会員番号
- パスワード FTPS (FTP) パスワード

| ホストの設定                                                                                                    | ? 🔀                                                                                   |
|----------------------------------------------------------------------------------------------------|---------------------------------------------------------------------------------------|
| <ul> <li>基本 拡張 文字コード ダイア</li> <li>■ FireWallを使う(E)</li> <li>■ PASVモードを使う(V)</li> <li>■ フォルダ同時移動を使う(S)</li> <li>ボート番号(X)</li> <li>21 標準</li> <li>アカウント(C)</li> </ul> | 7ルアップ 高度<br>ホストのタイムゾーン(T)<br>GMT+9:00 (日本) ▼<br>セキュリティ@)<br>自動認識 ▼<br>接続時にホストに送るコマンドΦ |
| ОК                                                                                                    | キャンセル ヘルプ                                                                             |

<拡張>タグ

PASV モード チェックを入れて下さい

設定後「OK」をクリックして下さい。

接続画面が出るので、FTP 接続をして下さい。

| B | E FFT | Р(*)           |                    |       |     |   |                 |        |       |              |   |   |
|---|-------|----------------|--------------------|-------|-----|---|-----------------|--------|-------|--------------|---|---|
| Ы | 接続(E) | <u>」マンド(C)</u> | ブックマーク( <u>B</u> ) | 表示(⊻) | ツール | Ð | オプション(0)        | $\sim$ | いつ(田) |              |   |   |
| 2 | 🔲 ホス  | トー覧            |                    |       |     |   |                 |        | か (   | 5            | 渇 | 8 |
| L |       |                |                    |       |     | 新 | <u> 規ホスト(N)</u> |        | ا 🖪   | <del>)</del> |   |   |
| L | Ĩ     |                |                    |       |     | 新 | 現ケルーフ°(G)       |        | 名前    |              |   |   |
| L |       |                |                    |       |     | 設 | 定変更( <u>M</u> ) |        |       |              |   |   |
|   |       |                |                    |       |     |   | ⊐Ľ-©)           |        |       |              |   |   |
|   |       |                |                    |       |     |   | 削除( <u>D</u> )  |        |       |              |   |   |
|   |       |                |                    |       | ~   | Î | ] []            |        |       |              |   |   |
|   |       |                |                    | JZO)  |     |   | ヘルプ             |        |       |              |   |   |
|   |       |                |                    |       |     | _ |                 |        |       |              |   |   |